## Φυσική Στερεάς Κατάστασης ΙΙ - Συμμετοχή στις ηλεκτρονικές εξετάσεις-Σεπτέμβριος 2020

Για να συμμετέχετε στις ηλεκτρονικές εξετάσεις του Σεπτεμβρίου 2020 του μαθήματος Φυσική Στερεάς Κατάστασης ΙΙ πρέπει:

- Να γνωρίζετε τα στοιχεία του ιδρυματικού σας λογαριασμού (<u>xxxx@ auth.gr</u>) username και password.
- Να έχετε ήδη συνδεθεί ΠΡΙΝ τις εξετάσεις μία (τουλάχιστον) φορά στο elearning.auth.gr στο μάθημα <u>Φυσική Στερεάς Κατάστασης ΙΙ</u> (με τον ιδρυματικό λογαριασμό)
- Να έχετε κάμερα και μικρόφωνο στον υπολογιστή με τον οποίο θα συνδεθείτε, τα οποία θα παραμείνουν ανοιχτά κατά τη διάρκεια της εξέτασης.

Καλό είναι πριν την εξέταση να έχετε εξοικειωθεί με τους δύο εναλλακτικούς τρόπους απάντησης ερωτήσεων QUIZ: Οι ερωτήσεις απαντώνται είτε απευθείας στον ειδικό χώρο κάτω από κάθε ερώτηση. <u>Πως απαντώ στις ερωτήσεις ενός Quiz;</u> ή ανεβάζοντας ENA αρχείο με την απάντηση σας (WordFile, Pdf, Scanned Image). <u>Πως ανεβάζω μια εργασία;</u>

Η εξέταση θα διαρκέσει 2 ώρες και θα διεξαχθεί με χρήση της πλατφόρμας τηλεδιασκέψεων ZOOM και της πλατφόρμας ηλεκτρονικών μαθημάτων elearning.auth.gr

## Στις 03/09/2020 στις 15:15

- Στις 03/09/2020 στις 15:00, ακολουθήστε τον <u>σύνδεσμο</u> για να συνδεθείτε στο ΖΟΟΜ στη συγκεκριμένη ηλεκτρονική εξέταση (αφορά MONO το μάθημα: Φυσική Στερεάς Κατάστασης ΙΙ -Σεπτέμβριος 2020)
  - a. Επιλέξτε: Login with SSO
  - b. Πληκτρολογήστε authgr (μία λέξη)
  - Ανοίγει η σελίδα πιστοποίησης όπου πληκτρολογείτε τα στοιχεία του ιδρυματικού σας λογαριασμού (username & password)
  - d. στη συνέχεια επιλέγετε Zoom meetings, Join with computer audio.
  - e. ανοίξτε την κάμερα και το μικρόφωνο
- 2. Εισέλθετε στο elearning.auth.gr στο μάθημα Φυσική Στερεάς Κατάστασης ΙΙ
- Στο περιβάλλον elearning του μαθήματος πρέπει να μεταβείτε στις Εργασίες και Quiz και να επιλέξετε το Quiz-Φυσική Στερεάς Κατάστασης ΙΙ-Σεπτέμβριος 2020. Το quiz έχει διάρκεια δύο ώρες και υποβάλλεται ηλεκτρονικά.
- Μετά την υποβολή του quiz, αναμένετε επιβεβαιώση παραλαβής από τους διδάσκοντες και στη συνέχεια μπορείτε να αποσυνδεθείτε.